## File990.org 990N instructions

When it is time to file, you will receive an email reminder like this one:

Our records indicate that its time to file your annual 990-N return:

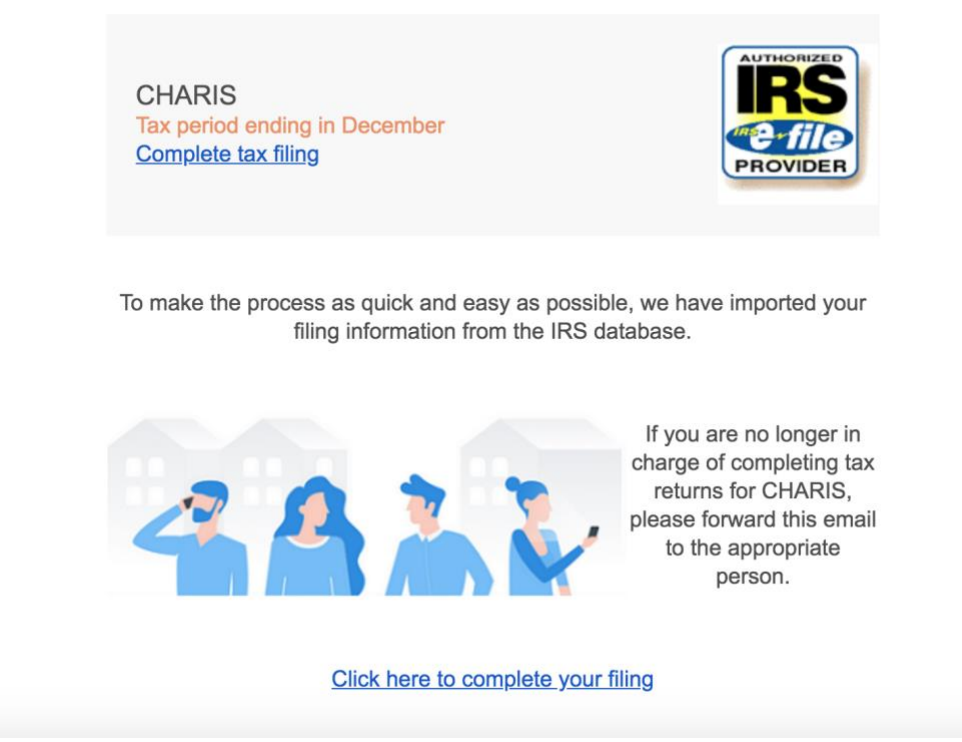

Click on the link that says "Complete tax filing" or "Click here to complete your filing.

That will take you to a pre-populated 990N filing based on what your unit has submitted in the past. If it is not pre-populated, fill out the form.

| 2016<br>990N                                                                     | 990-N Assets Les<br>Gross Rec                  | ss Than <b>\$500,000</b><br>eipts Under <b>\$50,000</b> | AUTHORIZED |
|----------------------------------------------------------------------------------|------------------------------------------------|---------------------------------------------------------|------------|
| EIN Number                                                                       |                                                | Legal organization name<br>CHARIS                       |            |
| Company Website (optional)                                                       |                                                | Beginning of Tax Period<br>01/01/2017                   |            |
| Address Line<br>3015 E NEW YORK ST STE A2 # 295                                  |                                                | End of Tax Period<br>12/31/2017                         |            |
| Address Line 2                                                                   |                                                |                                                         |            |
| 🔄 Illinois 🗘                                                                     |                                                | ZIP Code<br>60504-5165                                  |            |
| <ul> <li>Has your organization be</li> <li>Check if your Gross receit</li> </ul> | en terminated or gor<br>pts are \$50,000 or le | e out of business?<br>ss?                               |            |
| Next                                                                             | >                                              |                                                         |            |

When the form is complete, click "Next."

Which will take you to a form to fill out the Filing Officer Information. Fill out this form.

| FILING OFFICER                                                                                                    |                                                            |
|----------------------------------------------------------------------------------------------------|------------------------------------------------------------|
| Great! We're almost there!<br>To e-file, the IRS requires us to know who you are, the officer filing this return. Ple | ease fill out the following form about the Filing Officer. |
| Check if you are a paid preparer.                                                                                     |                                                            |
| Officer Name •                                                                                                    | Officer Title (optional)                                   |
| Address Line 1 *                                                                                                    | Address Line 2 (optional)                                  |
| City •                                                                                                    | JIllinois \$                                               |
| ZIP Code •                                                                                                    | Phone (optional)                                           |
| Email (optional)<br>hitt.jesse@gmail.com                                                                              | Password (for future access) (optional)                    |
| Previous                                                                                                    | Proceed to payment                                         |

When the form is filled out, click "Proceed to payment." You will not be asked to pay anything.

| CHECKOUT                                                                            |                                                                                                    |
|-------------------------------------------------------------------------------------|----------------------------------------------------------------------------------------------------|
| TOTAL<br>\$0.00<br>YOUR FILING INFORMATION<br>Jesse Hitt<br>90-0425311<br>2017 990N | Payment Information<br>The payment for this filing for 90-0425311 will<br>be covered by the organization:<br><i>TN PTA</i><br>Submit filing |

On this page, click Submit filing. That's it!

You will receive a confirmation email from File990.org that the form was submitted immediately.

You will receive another email in 48 hours (approx) with an acceptance or rejection from the IRS. If your form has been rejected, you can go back to the form to make the necessary corrections.